## How do I book an event with a different date?

There are many times when you will need to book an event for dates before or after today. There are 5 simple steps that you will need to follow:

| Book Event                                  |                 | tect .                       | yearch arms and                   | OCAS<br>Fri Jul |
|---------------------------------------------|-----------------|------------------------------|-----------------------------------|-----------------|
| Wonderland Case (10311) for Support Ser     | vices (1087     |                              |                                   |                 |
| Attendoes EventDetails                      |                 |                              |                                   |                 |
| View By                                     | (seletidate) (S | Friday, July 17, 2015 at 8:0 | 0 AM for 1h                       |                 |
| EventSrie Mass Sile<br>Spectfic Day of Week |                 | Store Town R CO AM           |                                   |                 |
| Dansa View 7 + Hours 8 + to 17              | ŧ               | Deraper 20                   | Event Type Individual Appointment |                 |
|                                             | Ver             |                              | - Third                           | - Line 500 \$   |
|                                             |                 | 10000                        |                                   | 4 000 000       |

## 2. Choose any date on the calendar

| Book Event                                                                                                    |                                                                                                    | teck search arms                                                                     | Fri Jul- 17-2015                                          |
|----------------------------------------------------------------------------------------------------|----------------------------------------------------------------------------------------------------|--------------------------------------------------------------------------------------|-----------------------------------------------------------|
| Wonderland Case (10311) for Support Service                                                                                                    | s (10875)                                                                                                    |                                                                                      | 0                                                         |
| Attenders Event Details<br>View By<br>Event Site Main Site<br>Specific Day of West<br>Desire View 7 + Hours 8 + 10 17 +<br>Suggisted 00 minutes | 1 2 2 4 No 2015 No 2019 2 1 No 2 1 No 2 1 No 2 1 No 2 1 No 2 1 No 2 1 No 2 1 No 2 1 No 2 1 No 2 1 No 2 1 No 2 1 No 2 1 No 2 1 1 1 1 1 1 1 1 1 1 1 1 1 1 1 1 1 1 1 1 1 1 1 1 1 1 1 1 1 1 1 1 1 1 1 1 1 1 1 1 1 1 1 1 1 1 1 1 1 1 1 <th1< th=""> 1 1 1</th1<> | 2015 at 8:00 AM for 1ft<br>M Description 1A<br>Sin Exem Tape Ter<br>Unit 1<br>Unit 2 | opt<br>dividual Appointment<br>Unite 100 +<br>Unite 100 + |
|                                                                                                    |                                                                                                    |                                                                                      | C fun Schulder Book                                       |

3. Notice that the grid below changes to the selected date:

| Book Event<br>Wonderland Case (10311) for Support Services (10875)                                            | bak                                                                        | search array and                                                                         | Fri Jul-17-2015                                       |
|----------------------------------------------------------------------------------------------------|----------------------------------------------------------------------------|------------------------------------------------------------------------------------------|-------------------------------------------------------|
| View By<br>Even Size MainSte<br>Second Day of West<br>Devrito View 7 + Haurs 8 = 17 +<br>Suggessed 60 minutes | Friday, July 17, 2015 at 4<br>Start Tree DOD AM<br>Character Dat<br>Report | 300 AM for 1h<br>Destruction LAcon<br>Cremit Type Individual Appoint<br>Unit 1<br>Unit 2 | ent •<br>• Uven 100 ;<br>• Uven 100 ;<br>• Uven 100 ; |
| The Adv 14:2015 Sto Hours: 12:00 M to 11:59 PM                                                                |                                                                            |                                                                                          |                                                       |

4. Click on the start time <u>on the grid</u> and then the date and time of the Event will now change in the top-right rectangle area:

| Book Event<br>Wonderland Case (10311) for Support                                                                 | Services (10875) | test search                                                                                                    |                                                                                 |
|----------------------------------------------------------------------------------------------------|------------------|----------------------------------------------------------------------------------------------------|---------------------------------------------------------------------------------|
| Attendees Event Details                                                                                           |                  |                                                                                                    |                                                                                 |
| View By<br>Events Ster Main Ster<br>Specific Day of Wesk<br>Davit to View 7 + Haurs 8 + =<br>Suggester 60 minutes | select delt      | ay, July 17, 2015 at 8:00 VM for 41<br>In Tree 8:00 AM<br>Durented The<br>Units of the<br>Frequence of the State of the State of t | an 1Aon<br>pe Industual Appointment •<br>at 1 • Uven 100 ÷<br>at 2 • Uven 100 ÷ |
| Tue Arly 14: 2015 Ste Hours: 12:00 P                                                                              | M to 11:59 PM    | <u>jaanäkan</u> ika                                                                                                    |                                                                                 |

## 5. To finish:

- a. Type descriptionb. Select at least 1 Cart/Service item, if applicablec. Click "Book"

| Book Event                                     |                    |                  | back          | search     | anista .        | elt                      | Fri Jul-17-2015     |
|------------------------------------------------|--------------------|------------------|---------------|------------|-----------------|--------------------------|---------------------|
| Wonderland Case (10311) for Support Services   | 10875)             |                  |               |            |                 |                          | 0                   |
| Attendees Event Details                        |                    |                  |               |            |                 |                          |                     |
| View By                                        | select data        | Tuesday, July 1  | 14, 2015 at 1 | 1:15 AM fr | ar 45m          |                          |                     |
| Specific Day of Week                           |                    | Start Time 11-15 | AM            |            | Description Har | m Reduction or Voluntee  | _                   |
| Suggested 60minutes                            |                    | Duration         | 45m           |            | Event Type Ind  | ividual Appointment      |                     |
| 4                                              | View               |                  |               |            | Unit 1 Vol      | Peer Training unit       | • Units 1.00 \$     |
|                                                |                    | Repeate          |               |            | Unt 2 Pre       | Post Test Counselling un | it 🗣 Units 1.00 🗘   |
|                                                |                    |                  |               |            |                 | 3                        | Anon Scheduled Book |
|                                                |                    |                  |               |            |                 |                          |                     |
|                                                |                    | _                |               |            |                 |                          |                     |
| Tue July 14, 2015 Site Hours: 12:00 AM to 11:5 | 9 PM<br>9 am 10 am | -11-             | 17 pm         |            |                 |                          | 4.00                |
| Wonderland Canade a                            |                    |                  |               |            |                 |                          |                     |
|                                                |                    |                  |               |            |                 |                          |                     |